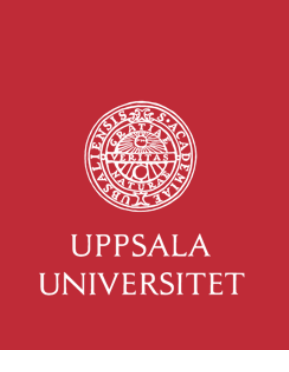

## Free wifi

## I. Eduroam is available in the building

## 2. Network: **UU Guest** - create account

Α.

B.

C.

**A.** Connect to the WiFi network UU-Guest The following log in box appears automatically when you connect to the wireless network. If the log in window does not appear, open a new browser window.

Click the link *Create new account* to get a 24-hour account.

**B.** Enter your first and last name and you mobile phone number. Enter International number with +CC. *Note!! The code must be 2 digits, so for example US and Canada +01.* Click *Register*.

**C.** You will receive *a text message* with username and password.

Enter these in the window that appears and click *Sign in*.

Accept Guest User Policy.

You now have a guest account for 24 hours.

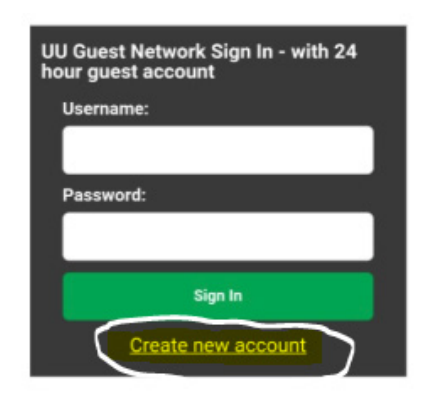

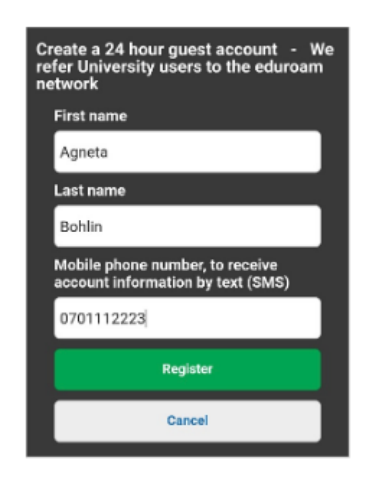

Hello Agneta, Your account details: Username: abohlin Password: 9481